## Mutant Millets Authentic Research Experience

Instructions for Uploading The Mutant Millets Experience to Oculus Quest

- 1. Download the <u>SideQuest</u> program.
- 2. Make sure the VR USB cable is properly connected.
- 3. On the headset, there should be a "Allow USB Debugging" panel. Click allow.
- 4. On the SideQuest program, it should say "Connected" on top, with green.
- 5. Next, open the Side Quest program, on the top bar, there's a button with a down arrow on a box (Install APK file), click on it.
- Navigate to the Mutant\_Millets.apk (In your downloads folder), click Mutant\_Millets.apk, then click "Open".
- 7. Check to see if Mutant\_Millets is installed. On the top bar of the SideQuest program, there's a button with nine squares that make up a larger square called "Installed or Current Apps." Click on that. A window should appear showing all installed apps on the Oculus device. If you see "Mutants\_Millets.apk," that means you installed it correctly.
- Go back to the VR headset. Go to Settings > General and find "Unknown Sources." There should be a toggle button, toggle the button on.
- Find your "Unknown Sources", there should be a button with "Mutant\_Millets.apk" on it. Click on that and you should be able to see the game!

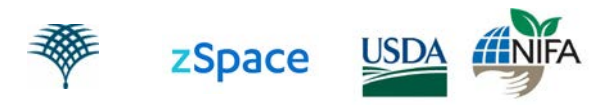